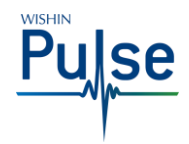

# WISHIN Pulse – Viewing a Participant Safety Plan

Audience: All CA:tCH Members

### Introduction

In WISHIN Pulse, you can view a Participant's CA:tCH Safety Plan and demographics.

# **Before You Begin**

You must have a WISHIN Pulse user ID and Password.

### Navigating to a Participant's Safety Plan

After you've logged in to WISHIN Pulse and successfully searched for and selected a Participant, the system will display the Patient Summary Page. From this page, you can open a Participant's Safety Plan by:

- Choosing the plan directly from the Reports box
- Navigating to the Reports/Results page by selecting the **All Reports** link at the bottom of the Reports box, and selecting the plan from the list
- Navigating to the Reports/Results page by selecting the **Results** link in the left navigation bar, and selecting the plan from the list

# **Viewing a Safety Plan**

Once you've opened a Participant's safety plan, you will see the Participant's demographic details and any Actions related to the plan on the main page.

The actual Safety Plan itself is stored as a .pdf file, attached to the page. To see the actual plan, choose the CA:tCH Safety Plan link at the top left of the page, just above the **Date Dictated** heading.

#### CA:tCH Safety Plan

When you open the .pdf form, it'll automatically download to your computer, just like any document download from a web site. After the download is complete, you can view the plan or print it.

### **Cancelled or Expired Plans**

If you attempt to open a Participant's Safety Plan and receive a message that the plan is unavailable, this means that the plan has either been cancelled or has expired. Inactive plans cannot be viewed in WISHIN Pulse.

Link to WISHIN Pulse: https://wishinpulse.org

#### Need Help?

Contact WISHIN:

Laura Widder, Project Director <u>lwidder@wishin.org</u> 608-274-1820

-or-

WISHIN Support wishin.support@wishin.org 608-235-4245

| TRANSCRIPTION<br>CA:tCH Safety Pla<br>CA:tCH Safety Pla<br>Date Dictated 10<br>01/01/2020 00<br>12:00 AM 1                                             | l<br>n<br>Date Transcribed                                                                       |                                                                 |                                                       |                     |                    |
|----------------------------------------------------------------------------------------------------|--------------------------------------------------------------------------------------------------|-----------------------------------------------------------------|-------------------------------------------------------|---------------------|--------------------|
| CA:tCH Safety Pla CA:tCH Safety Pla Date Dictated 01/01/2020 012:00 AM 1                                                                               | n<br>n<br>Date Transcribed                                                                       |                                                                 |                                                       |                     |                    |
| CA:tCH Safety Pla<br>Date Dictated<br>01/01/2020<br>12:00 AM<br>1                                                                                      | n<br>)ate Transcribed                                                                            |                                                                 |                                                       |                     |                    |
| Date Dictated [<br>01/01/2020 0<br>12:00 AM 1                                                                                                    | ate Transcribed                                                                                  |                                                                 |                                                       |                     |                    |
| 01/01/2020 0<br>12:00 AM 1                                                                                                    |                                                                                                  | Status                                                          | Reported/Status Changed                               | Priority            | Result Interpreter |
|                                                                                                    | 1/01/2020<br>2:00 AM                                                                             | Active                                                          | 01/01/2020<br>12:00 AM                                | NA                  |                    |
| Facility: CA:tCH - Essentia Health                                                                                                    |                                                                                                  | Report ID: 95773e6d-25ac-4d74-bfee-737b08169282                 |                                                       | Specimen Source: NA |                    |
| Admitting Provider:                                                                                                    |                                                                                                  | Requested Date: 01/01/2020 12:00 AM                             |                                                       | Body Site: NA       |                    |
| Attending Provider:                                                                                                    |                                                                                                  | Ordering Provider:                                              |                                                       | Patient Class:      |                    |
| CA:tCH Safety Plai<br>Participant Prefer<br>Participant Primar<br>Participant Gender<br>Does Participant H<br>Primary Address: 1<br>Actions: 01/01/202 | 1<br>y Phone: 715-55<br>Pronoun: She/H<br>lave a Guardian?<br>234 Somewhere L<br>0, Wishin Admin | 5-1111. Type:<br>ers<br>No<br>ane, Ashland, I<br>, : Safety Pla | Cell<br>WI, 54800. Phone: . Relationshi;<br>n Created |                     |                    |

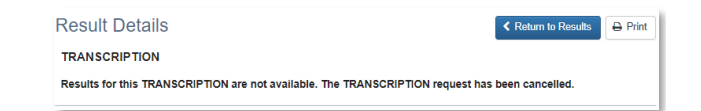

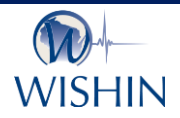

#### Wisconsin Statewide Health Information Network

WISHIN is an independent not-for-profit organization dedicated to bringing the benefits of widespread, secure, interoperable health information technology to caregivers throughout Wisconsin. To learn more, visit <u>www.wishin.org</u>.